Issue:My pop-up blocker is not allowing me to open my Resume or other attachment.Resolution:Adjust security settings to allow pop-ups from \*.adm.ubc.ca:

#### Internet Explorer:

Adjust settings when the site is blocked by pop-up blocker:

| Pop-up blocked. To see this pop-up or additional options click here |   | Temporarily Allow Pop-ups           |   |
|---------------------------------------------------------------------|---|-------------------------------------|---|
| Human Resources Management System                                   | 1 | Always Allow Pop-ups from This Site |   |
|                                                                     |   | Settings                            | • |
|                                                                     |   | More information                    |   |
| Or adjust security settings directly:                               |   |                                     |   |

| Internet Options                                                                                                    | ×                                                                                                    |
|----------------------------------------------------------------------------------------------------|----------------------------------------------------------------------------------------------------|
| General Security Privacy Content Connections Programs Advanced                                                                                                    |                                                                                                    |
| Settings                                                                                                    |                                                                                                    |
| Select a setting for the Internet zone.                                                                                                    |                                                                                                    |
| - Blocks third-party cookies that do not have a compact<br>privacy policy<br>Blocks third-party cookies that cause information that cap                                                                                        |                                                                                                    |
| blocks interparty cookes that save information that can be used to contact you without your explicit consent Restricts first-party cookies that save information that can be used to contact you without your implicit consent | Pop-up Blocker Settings                                                                                                    |
| Sites Import Advanced Default                                                                                                    | Exceptions<br>Pop-ups are currently blocked. You can allow pop-ups from specific<br>websites by adding the site to the list below. |
| Pon-un Blocker                                                                                                    | Address of website to allow:                                                                                                    |
| Prevent most pop-up windows from Settings                                                                                                    | *.adm.ubc.ca Add                                                                                                    |
| Turn on Pop-up Blocker                                                                                                    | Allowed sites:                                                                                                    |
|                                                                                                    |                                                                                                    |
|                                                                                                    | Remove all                                                                                                    |
|                                                                                                    |                                                                                                    |
|                                                                                                    |                                                                                                    |
| OK Cancel Apply                                                                                                    |                                                                                                    |
|                                                                                                    | Notifications and filter level                                                                                                    |
|                                                                                                    | Play a sound when a pop-up is blocked.                                                                                             |
|                                                                                                    | Show Information Bar when a pop-up is blocked.                                                                                     |
|                                                                                                    | Filter level:                                                                                                    |
|                                                                                                    | Medium: Block most automatic pop-ups                                                                                               |
|                                                                                                    | Pop-up Blocker FAQ Close                                                                                                    |

You can also try adding our system as a 'Trusted Site'.

Navigate to Tools>Internet Options. Click on 'Security' tab, select 'Trusted sites' zone, and then click on 'Sites' button:

| Internet Options                                                                                                    |  |  |  |  |  |
|----------------------------------------------------------------------------------------------------|--|--|--|--|--|
| General Security Privacy Content Connections Programs Advanced                                                                       |  |  |  |  |  |
|                                                                                                    |  |  |  |  |  |
| Select a zone to view or change security settings.                                                                                   |  |  |  |  |  |
|                                                                                                    |  |  |  |  |  |
| Internet Local intrane Trusted sites Restricted sites                                                                                |  |  |  |  |  |
| Trusted sites                                                                                                    |  |  |  |  |  |
| This zone contains websites that you<br>trust not to damage your computer or<br>your files.<br>You have websites in this zone.       |  |  |  |  |  |
| Security level for this zone                                                                                                    |  |  |  |  |  |
| Custom<br>Custom settings.<br>- To change the settings, dick Custom level.<br>- To use the recommended settings, dick Default level. |  |  |  |  |  |
| Custom level Default level                                                                                                    |  |  |  |  |  |
| Reset all zones to default level                                                                                                    |  |  |  |  |  |
| OK Cancel Apply                                                                                                    |  |  |  |  |  |

If you're already in the Careers site, the website will automatically populate for you. Otherwise, type the website address below manually and then click on the 'Add' button:

| Trusted sites                                                                                     | ×                   |
|---------------------------------------------------------------------------------------------------|---------------------|
| You can add and remove websites from this zor<br>this zone will use the zone's security settings. | ne. All websites in |
| Add this website to the zone:                                                                     |                     |
| https://hrprod.adm.ubc.ca                                                                         | Add 📈               |
| Websites:                                                                                         | Remove              |
|                                                                                                   |                     |
|                                                                                                   |                     |
| Require server verification (https:) for all sites in this                                        | zone                |
|                                                                                                   | Close               |

### Firefox:

| Adjust settings when the si                               | te is blocked by       | pop-up blocker:              |                                                      | (************************************* |
|-----------------------------------------------------------|------------------------|------------------------------|------------------------------------------------------|----------------------------------------|
| Firefox prevented this site from opening a pop-up window. |                        |                              | Allow pop-ups for hrprod.adm.ubc.ca                  | <u>Options</u> ×                       |
| Human Resources Management System                         | )                      |                              | Edit Pop-up Blocker Options                          |                                        |
| enu                                                       |                        |                              | Don't show this message when pop-ups are blocked     |                                        |
| - Find Applicants                                         |                        |                              | Show 'https://hrprod.adm.ubc.ca:8445/psc/hrprod/?cmd | l=viewattach&userfile=Ru               |
|                                                           |                        |                              |                                                      |                                        |
| Or adjust security settings                               | directly:              |                              |                                                      |                                        |
|                                                           | ozilla Eirof           |                              |                                                      |                                        |
| гор-ар Бюскег - М                                         | lozilla i li ero       |                              |                                                      |                                        |
| <u>File Edit View History B</u>                           | ookmarks <u>Y</u> ahoo | ! <u>T</u> ools <u>H</u> elp |                                                      |                                        |
| < > - C × 🏠                                               | http://supp            | ort.mozilla.com/en-          | US/kb/Pop-up+blocker                                 |                                        |
|                                                           |                        |                              |                                                      |                                        |
| MOSE VISILEU E HRO91 KN                                   |                        |                              | reopieson chiviro 💿 HKr                              | KOD _ FOYBU                            |
| Ÿ! · ℓ · 🛛 🖌 🛉 s                                          | earch Web 🔹 🚺          | • 🖂 • 🛛 Mail •               | Bookmarks+                                           |                                        |
| Mozilla Firefox Start Page                                |                        | op-up blocker                |                                                      |                                        |
|                                                           |                        |                              |                                                      |                                        |
| Options                                                   |                        |                              |                                                      |                                        |
|                                                           |                        | Gr (                         | 1 200                                                |                                        |
|                                                           | 页 —                    |                              | - SHE                                                |                                        |
| Main Tabs Co                                              | ntent Application      | ns Privacy Secu              | urity Advanced                                       |                                        |
|                                                           |                        |                              |                                                      |                                        |
| Block pop-up windo                                        | ws                     |                              | Exceptions                                           |                                        |
| V Load images autom                                       | atically               |                              | Eventions                                            |                                        |
| Coad images autom                                         | aucany                 |                              | Exceptions                                           |                                        |
| Enable JavaScript                                         |                        |                              | Advanced                                             |                                        |
| Fnable Java                                               |                        |                              |                                                      |                                        |
|                                                           |                        | ites - Pop-ur                | VC.                                                  |                                        |
| Fonts & Colors                                            | - Allowed 3            | nces - rop-up                | 75                                                   |                                        |
| Default fants Times I                                     | You can specify w      | which web sites are          | allowed to open pop-up win                           | dows. Type                             |
| Deradic fonc: Times i                                     | the exact addres       | s of the site you wa         | nt to allow and then click All                       | ow.                                    |
|                                                           | Address of web         | site:                        |                                                      |                                        |
|                                                           | *adm.ubc.ca            |                              |                                                      |                                        |
| Languages                                                 |                        |                              | ſ                                                    |                                        |
| Choose your preferred                                     |                        |                              | l                                                    | Allow                                  |
|                                                           | Site                   |                              | Status                                               |                                        |
|                                                           |                        |                              |                                                      |                                        |
|                                                           |                        |                              |                                                      |                                        |
|                                                           |                        |                              |                                                      |                                        |
|                                                           |                        |                              |                                                      |                                        |
|                                                           |                        |                              |                                                      |                                        |
|                                                           |                        |                              |                                                      |                                        |
|                                                           |                        |                              |                                                      |                                        |
|                                                           |                        |                              |                                                      |                                        |
|                                                           |                        |                              |                                                      |                                        |
|                                                           |                        |                              |                                                      |                                        |
|                                                           | Remove Cite            | Remove All Sites             |                                                      | Close                                  |
|                                                           | Tennove site           | REIHOVE All Sites            |                                                      | LIUSE                                  |

Issue: When I try to open the attachment using Internet Explorer, a new window appears briefly and then disappears.

<u>Resolution</u>: Adjust Internet Explorer security to allow downloads.

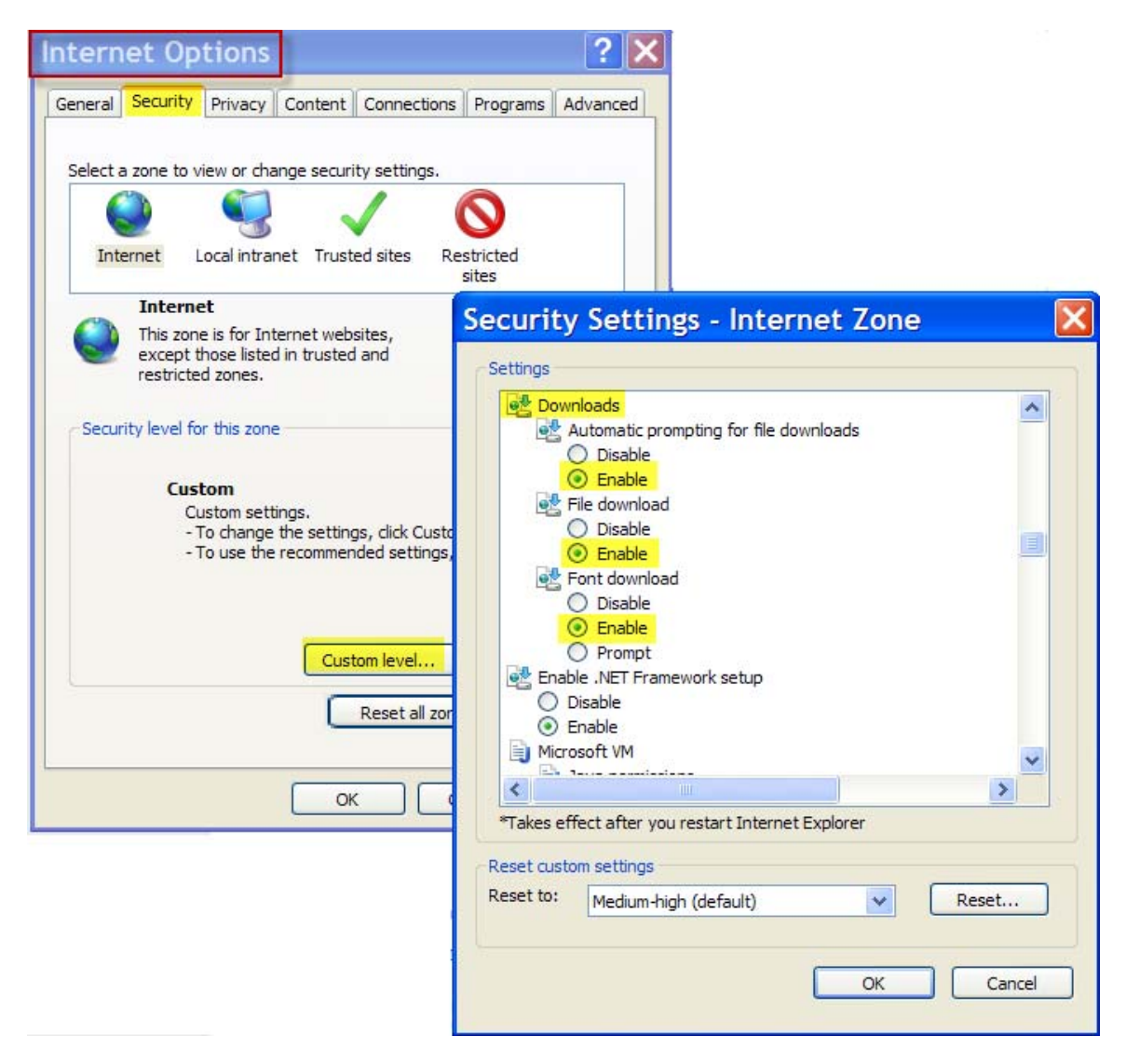